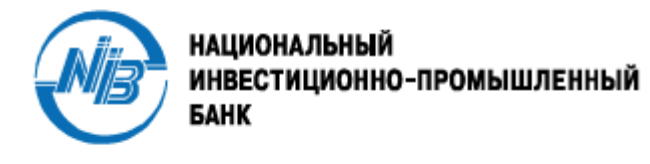

## <u>УСТАНОВКА МОБИЛЬНОГО ПРИЛОЖЕНИЯ NIP NOW BANK</u>

**Мобильное приложение NIP NOW BANK** можно установить только через авторизованный магазин:

- iTunes (App Store) владельцам смартфонов на операционной системе iOS
- Google Play владельцам смартфонов на платформе Android

Для работы приложения **NIP NOW BANK** требуется операционная система iOS 10.3/Android OS 4.2 или выше, а так же наличие интернет-соединения.

1. Загрузите мобильное приложение **NIP NOW BANK** на Ваш смартфон из авторизованного магазина приложений либо на сайте Банка <u>www.nipbank.ru</u> со страницы входа в «Интернет-Банк», используя кнопку-ссылку:

|        | Электрания и интернет-банк необходимо ввести<br>только логии и пароль.<br>На оснушате никлау свой полни и пароль<br>доступа к Интернет-банку.<br>Сметовъ. Больня                                                                                                    | Провръте, что веб-адрес в адресной строке<br>начинаются с «https://www.wearcs.c «https://www.wearcs.c/ | Ма<br>Ма не попросии вас вворь в пес<br>данные, номер мобитыной теле<br>Санковской карты – только конк<br>Сонковской карты – только конк | бильные прилажения<br>ыу сАрр Store |
|--------|----------------------------------------------------------------------------------------------------|----------------------------------------------------------------------------------------------------|----------------------------------------------------------------------------------------------------|-------------------------------------|
| No. AA | Запомнить логин<br>войти<br><u>забыли логин или пароль?</u>                                                                                                    | ALC: NO                                                                                                |                                                                                                    |                                     |
|        | Пероль                                                                                                    |                                                                                                    | TP 6                                                                                                    |                                     |
|        | Manufacture and a second and a second and as second and a second and a second and a second and a second and a second and a second and a second and a second and a second and a second and a second and a second and a second and a second and a second and a second and a second and a | 1/3<br>Личный кабинет<br>NIP NOW BANK                                                                  | ADD -                                                                                                    |                                     |

2. Запустите установленное приложение **NIP NOW BANK** на Вашем мобильном устройстве. В открывшемся окне введите логин и пароль к сервису:

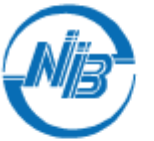

БАНК

НАЦИОНАЛЬНЫЙ ИНВЕСТИЦИОННО-ПРОМЫШЛЕННЫЙ

| 17 |
|----|
|    |
|    |
|    |
|    |
|    |

Важно! Пользователям, которые ранее не осуществляли вход в систему NIP NOW BANK и не производили смену начального пароля на постоянный, при первом входе в приложение NIP NOW BANK потребуется сменить первоначальный пароль, выданный Банком в момент подключения к системе NIP NOW BANK, на постоянный.

- 3. Сервис автоматически направит вам разовый SMS-пароль для подтверждения регистрации мобильного устройства. Необходимо ввести данный пароль в соотвествующее окно, чтобы разрешить вход в сервис.
- 4. После успешной авторизации осуществится переход на главную страницу приложения.

**Важно!** При первом входе в приложение **NIP NOW BANK** с других мобильных устройств Пользователю всегда необходимо подтверждать разрешение на вход в сервис «Интернет-банк» с этих устройств с помощью ввода разового SMS-пароля.

**Важно!** Сообщения об операциях по карте Пользователь будет получать в виде **Push**уведомлений. **Push**-уведомления передаются по защищенному интернет-каналу, имеют более высокую степень безопасности, их невозможно перехватить, в отличие от SMS.

**Важно!** В мобильном приложении **NIP NOW BANK** Пользователь может самостоятельно выбрать способ доставки уведомлений через меню «Настройки» приложения. Кроме того, здесь возможно изменить активное устройство для получений уведомлений, либо совсем отключить уведомления.

Вход в меню «Настройки» осуществляется по нажатию на значок шестёренки 🔅

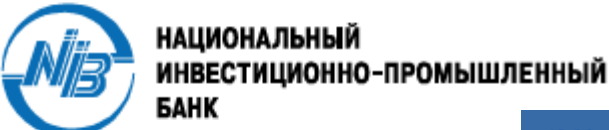

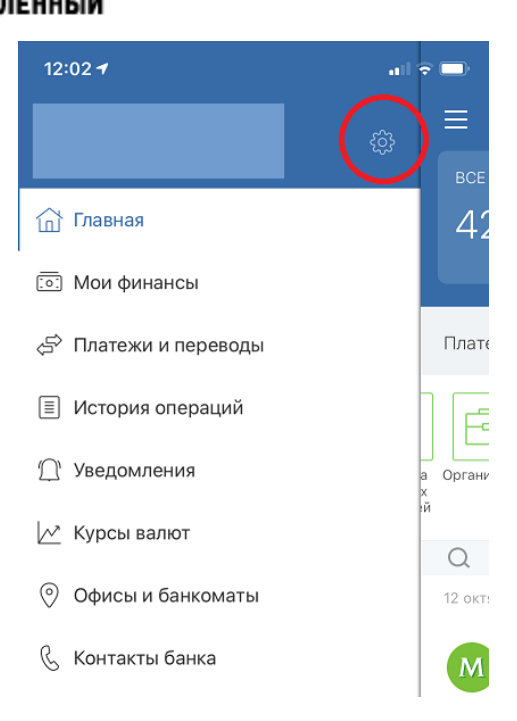

Далее необходимо зайти в раздел «Уведомления»:

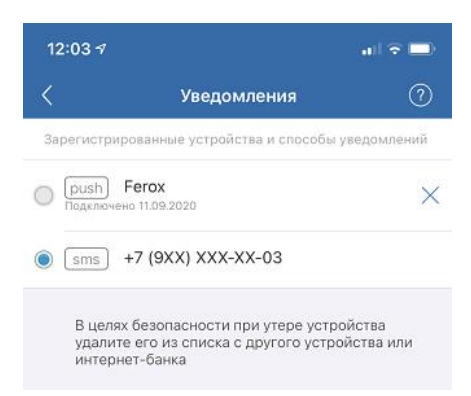

В данном разделе перечислены все ранее подкюченные мобильные устройства и доступна возможность переключения между 2-мя каналами доставки уведомлений: **Push** и **SMS**.

Если указанные номер телефона отличается от используемого, обратитесь в Банк.

После изменения канала доставки уведомлений все последующие сообщения и разовые пароли будут приходить Пользователю согласно типу установленного уведомления. Изменять канал уведомлений можно без ограничений.

## УСТАНОВКА БАНКА ПО УМОЛЧАНИЮ

Банк-Клиент позволяет указать «Национальный инвестиционно-промышленный банк» (AO) в качестве банка по умолчанию для

зачисления денежных средств, поступивших на счет клиента по СБП. Для этого:

1. Необходимо зайти в настройки

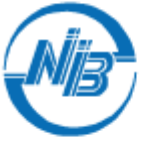

НАЦИОНАЛЬНЫЙ Инвестиционно-промышленный Банк

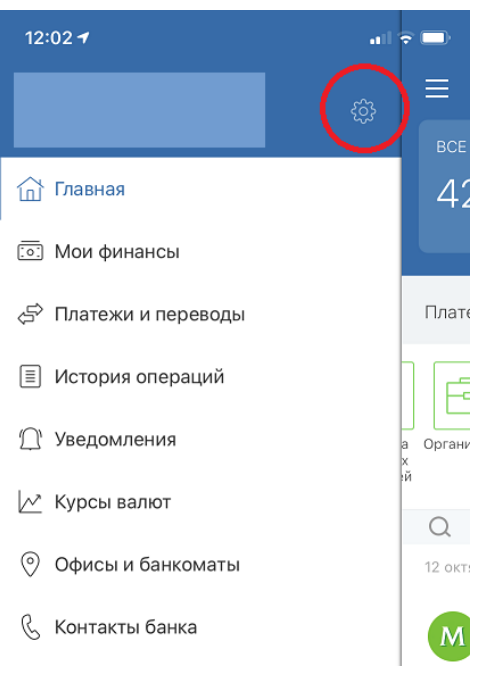

2. Выбрать пункт «Система быстрых платежей»

| <sup>12:23</sup><br>≡ Ністгойки |  |  |  |  |
|---------------------------------|--|--|--|--|
| Система быстрых платежей        |  |  |  |  |
| Уведомления                     |  |  |  |  |
| Сменить код доступа             |  |  |  |  |
| Возможности приложения          |  |  |  |  |
| О приложении                    |  |  |  |  |

3. Нажать кнопку «Установить». На мобильный телефон, зарегистрированный в Банкклиенте для получения уведомлений будет направлено SMS с деталями совершаемой операции и одноразовым кодом подтверждения операции. На экране откроется окно воода кода подтверждения операции.

Для сохранения настройки «Банк по умолчанию» надо ввести полученный код подтверждения. После этого все переводы денежных средств будут осуществляться на счет клиента в «Нацинвестпромбанк» (АО), если перевододатель в ручном режиме не указал другой банк.

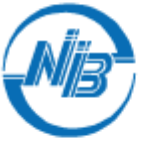

## НАЦИОНАЛЬНЫЙ Инвестиционно-промышленный Банк

| TCTARIOBRA BARRA                                                                                                    | НАСТРОЙКА                                                                                            |
|----------------------------------------------------------------------------------------------------|----------------------------------------------------------------------------------------------------|
| С быстрыми платежам                                                                                                    | и отправителю                                                                                        |
| достаточно ввести вац                                                                                                    | и номер телефона,                                                                                    |
| чторы вы получили пер                                                                                                    | ревод.                                                                                               |
| Мой номер телефона д                                                                                                    | ля получения                                                                                         |
| переводов                                                                                                    |                                                                                                    |
|                                                                                                    | _                                                                                                    |
|                                                                                                    |                                                                                                    |
| +7 (905)                                                                                                    | ]                                                                                                    |
| +7 (905)                                                                                                    | ]                                                                                                    |
| +7 (905)<br>Установка банка по ум<br>быстрых платежей                                                                                               | олчанию в Системе                                                                                    |
| +7 (905)<br>Установка банка по ум<br>Быстрых платежей<br>НАЦИНВЕСТПРОМБАН                                                                           | олчанию в Системе<br>НК° (АО) будет                                                                  |
| +7 (905)<br>Установка банка по ум<br>Быстрых платежей<br>НАЦИНВЕСТПРОМБАН<br>предложен Отправител                                                   | олчанию в Системе<br>НК" (АО) будет<br>пю, как банк по                                               |
| ▶7 (905)<br>Установка банка по ум<br>быстрых платежей<br>НАЦИНВЕСТПРОМБАН<br>предложен Отправител<br>умолчанию, для перево                          | олчанию в Системе<br>НК* (АО) будет<br>по, как банк по<br>родов вам по номеру                        |
| ▶7 (905)<br>Установка банка по ум<br>быстрых платежей<br>НАЦИНВЕСТПРОМБАН<br>предложен Отправител<br>имолчанию, для перево<br>гелефона через Систем | олчанию в Системе<br>НК" (АО) будет<br>но, как банк по<br>одов вам по номеру<br>ку быстрых платежей. |
| +7 (905)<br>Установка банка по ум<br>быстрых платежей<br>НАЦИНВЕСТПРОМБАН<br>предложен Отправител<br>умолчанию, для перево<br>гелефона через Систем | олчанию в Системе<br>НК" (АО) будет<br>пю, как банк по<br>одов вам по номеру<br>ну быстрых платежей, |

- Все переводы поступившие по Системе быстрых платежей будут автоматически зачисляться на карточный счёт открытый в «Нацинвестпромбанк» (АО).
  Важно! Банк-клиент не позволяет установить в качестве банка по умолчанию какой-либо другой банк кроме «Нацинвестпромбанк» (АО).
- 5. Если в Банке открыто несколько карточных счетов, можно выбрать на какой счёт будут зачисляться переводы по системе быстрых платежей. Для этого перейдите во вкладку «Настройка» и выберите из списка счёт для зачисления переводов.

| 12:23                                                                                                 | •••• Illa 🗟 🔞       |  |  |  |
|----------------------------------------------------------------------------------------------------|---------------------|--|--|--|
| 🔶 Система быстрых платежей                                                                            |                     |  |  |  |
| УСТАНОВКА БАНКА                                                                                       | НАСТРОЙКА           |  |  |  |
| Переводы, отправленные вам через<br>Систему быстрых платежей, будут<br>зачисляться на выбранный счет. |                     |  |  |  |
| Куда                                                                                                  |                     |  |  |  |
| Мой карточный счёт<br>**** **** **** 3442<br>всего средств 0 Р                                        |                     |  |  |  |
| сист                                                                                                  | ема быстрых<br>ежей |  |  |  |
| Сохранить                                                                                             |                     |  |  |  |